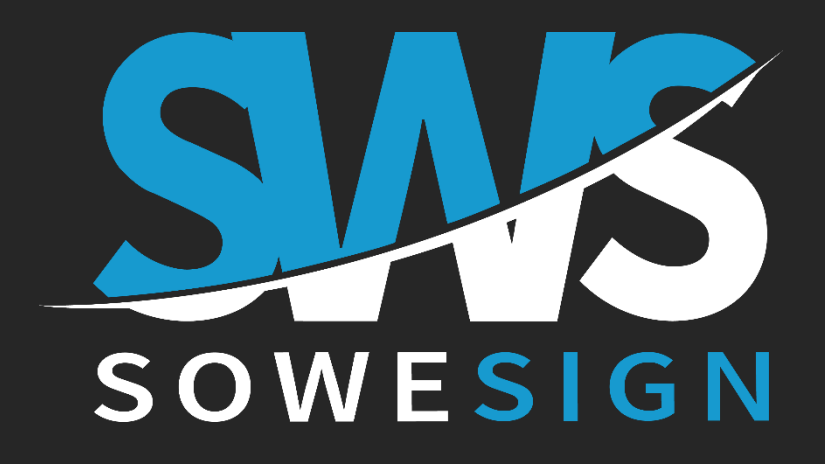

# Guide du participant APP & portail STUDENT

## Emarger grâce à SoWeSign

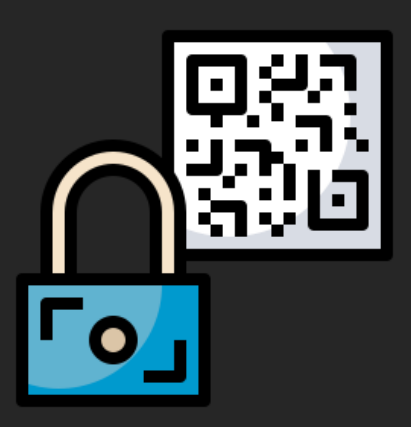

Pour contacter votre référent Interne : Nathalie Chevet - 02 41 26 26 22 620000.nchevet@ffhandball.net

## Télécharger et se connecter à l'application de signature

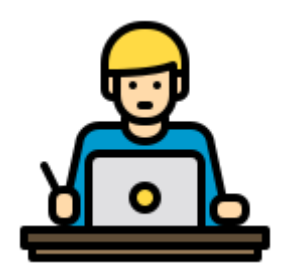

#### Votre centre de formation est équipé de la solution SoWeSign

Cette solution vous permet d'émarger sur votre propre matériel (smartphone, tablette).

#### **Rendez-vous sur la page Web :**

#### https://sowesign.com/solutions-sws

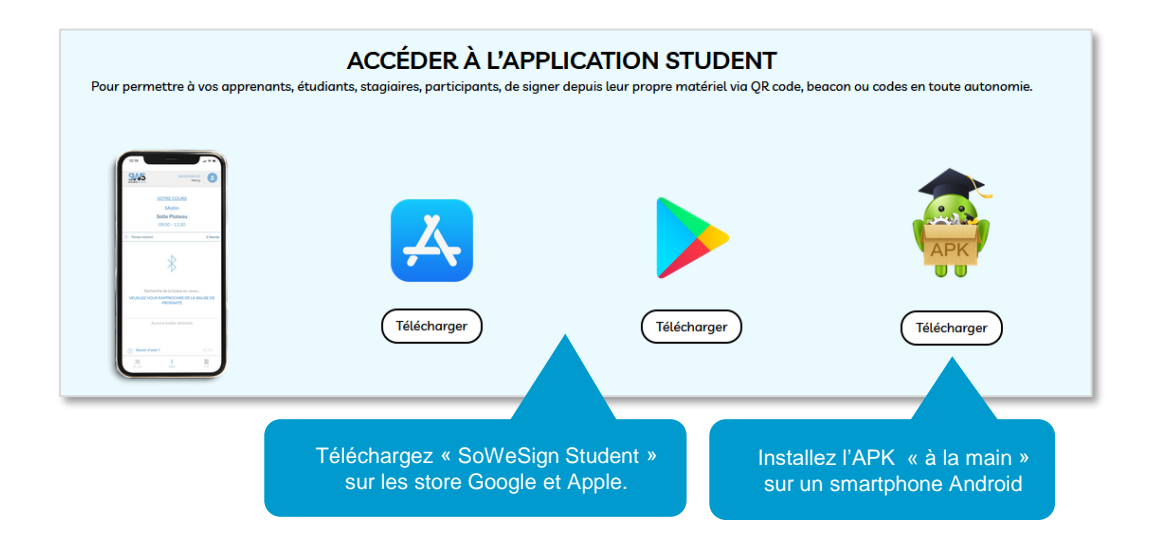

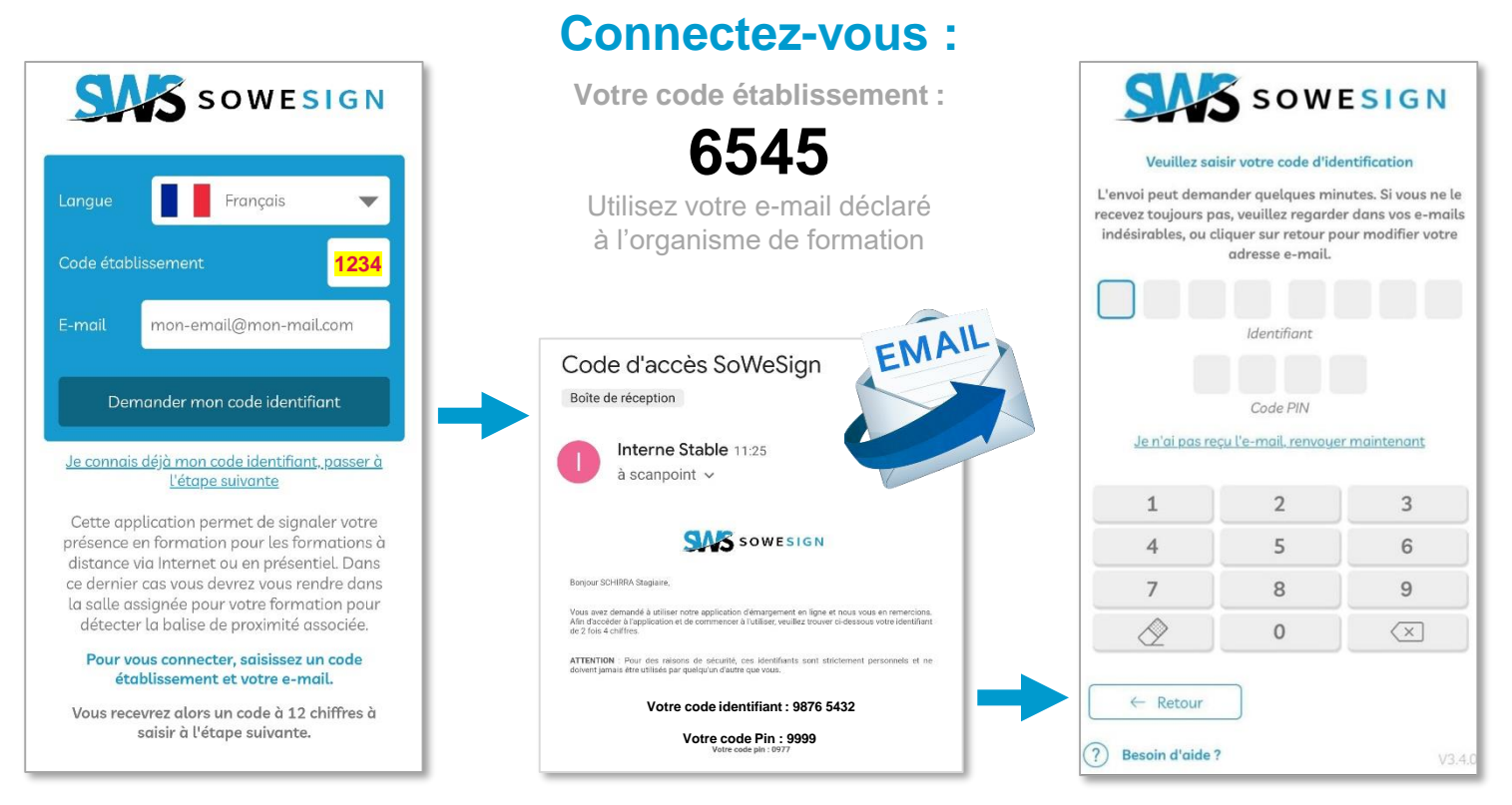

Si vous ne recevez pas le mail, vérifiez vos courriers indésirables !

### Signature sur l'application « SWS Student »

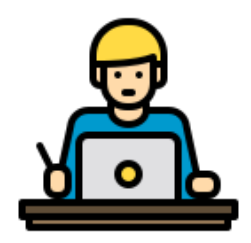

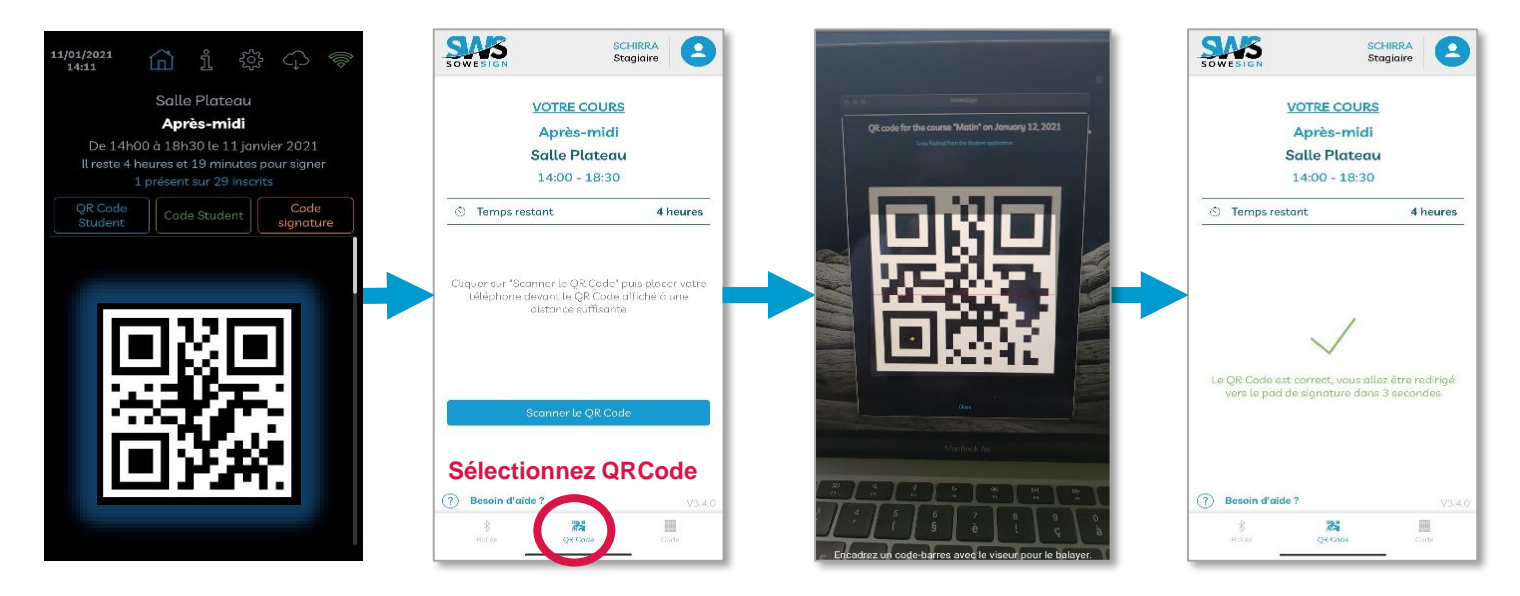

Votre formateur ou la tablette murale affiche un QRCode : flashez-le depuis l'application Utilisez votre appareil photo pour capturer et valider le QRCode

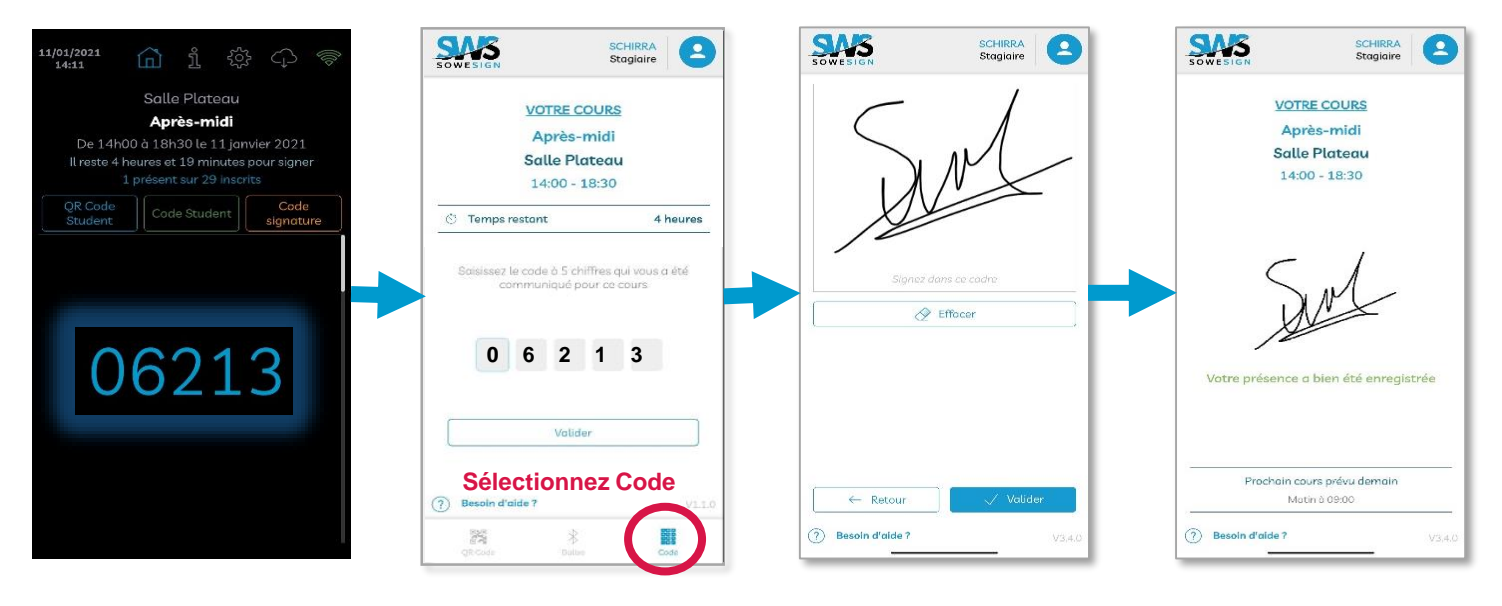

Votre formateur vous a communiqué un code à 5 chiffres, saisissez-le dans l'application.

Dessinez votre signature en utilisant toute la surface du cadre puis validez.

Si l'application ne détecte pas la séance, veuillez contacter Nathalie Chevet - 02 41 26 26 22 620000.nchevet@ffhandball.net

Si vous avez des signatures en attente, vous devrez signer avant d'accéder à la séance en cours.

### Signature via balises de proximité « SWS Student »

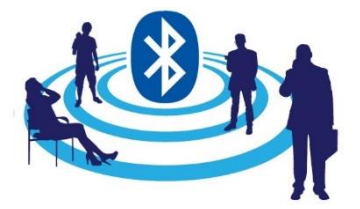

#### Votre campus est équipé de balises de proximité :

Celles-ci vous permettent de signer en totale autonomie depuis votre smartphone, en étant présent au début du cours dans la bonne salle.

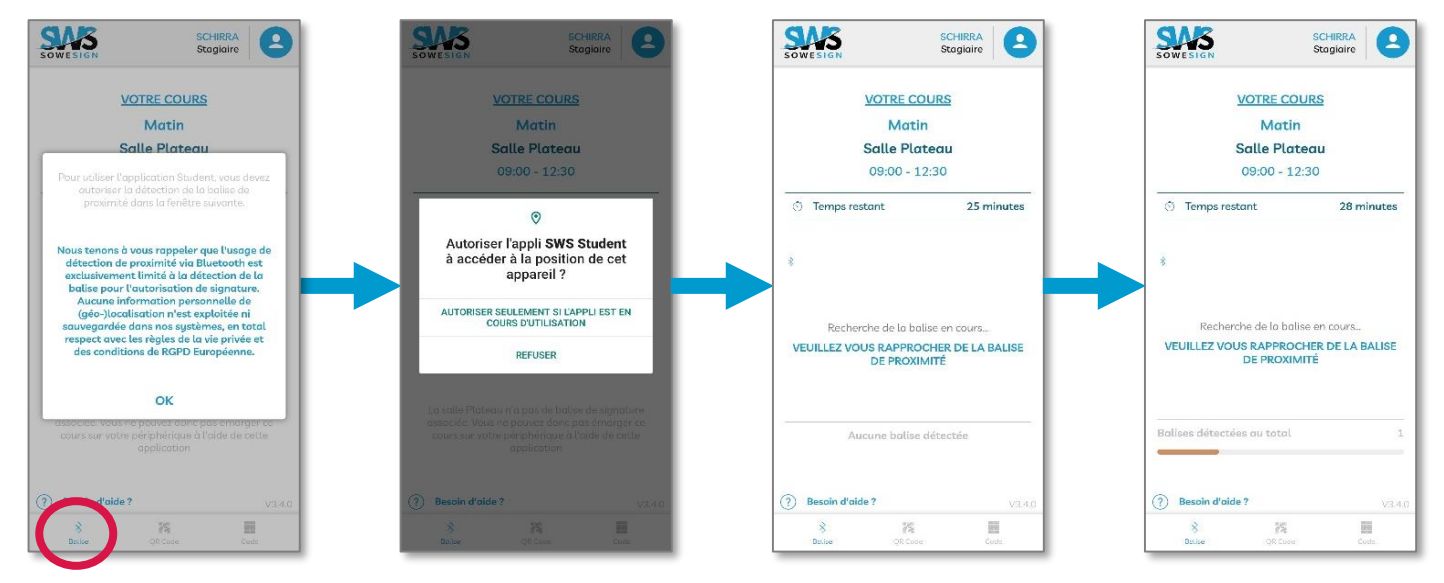

Sélectionnez l'onglet Balise et autorisez l'APP à détecter les périphérique Bluetooth

Ce message ne s'affiche que la première fois

#### Rapprochez-vous de la balise de proximité présente dans votre salle de cours

La barre de couleur vous indique la distance avec la balise

Nous ne mémorisons aucune coordonnées GPS ni position conformément aux règlementations RGPD. La balise de proximité est utilisée uniquement pour autoriser l'accès à l'écran de signature

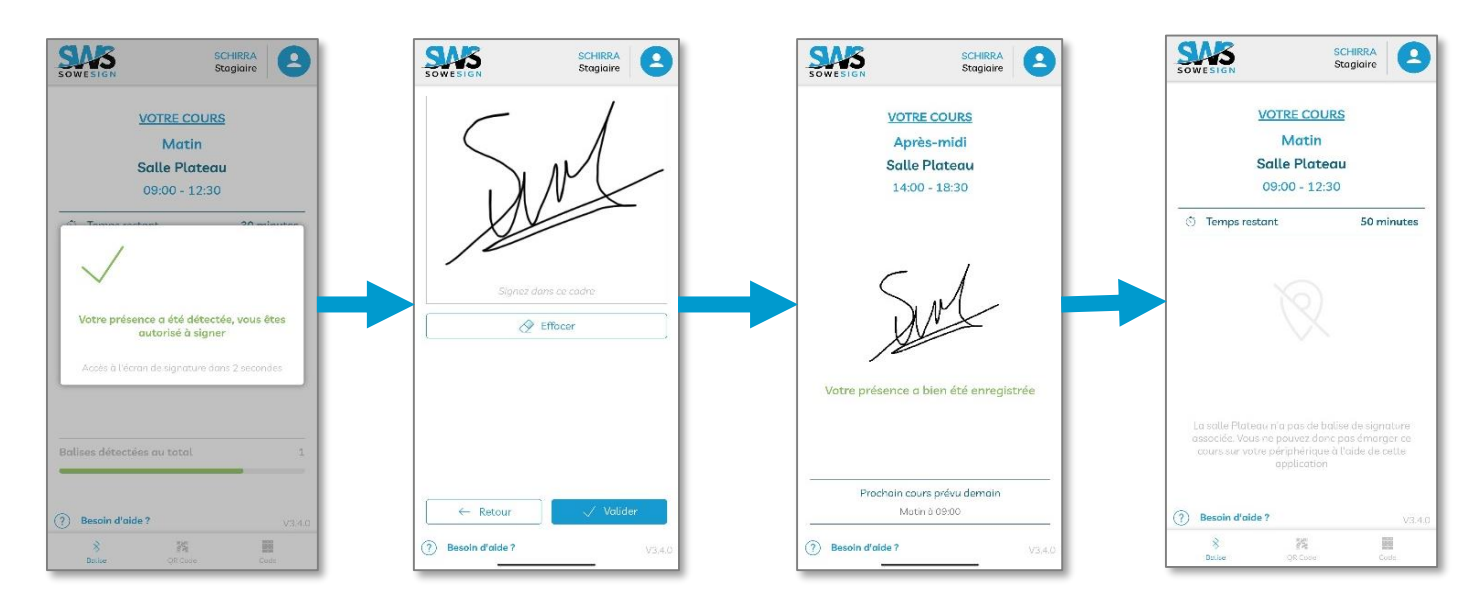

Lorsque vous êtes suffisamment proche ET dans la bonne tranche horaire, votre APP vous autorise à signer votre présence. Dessinez votre signature en utilisant toute la surface du cadre puis validez. Si ce message s'affiche, vous devrez utiliser un autre mode de signature.

### Signature via le « Portail de signature »

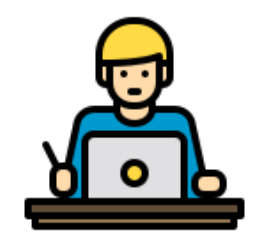

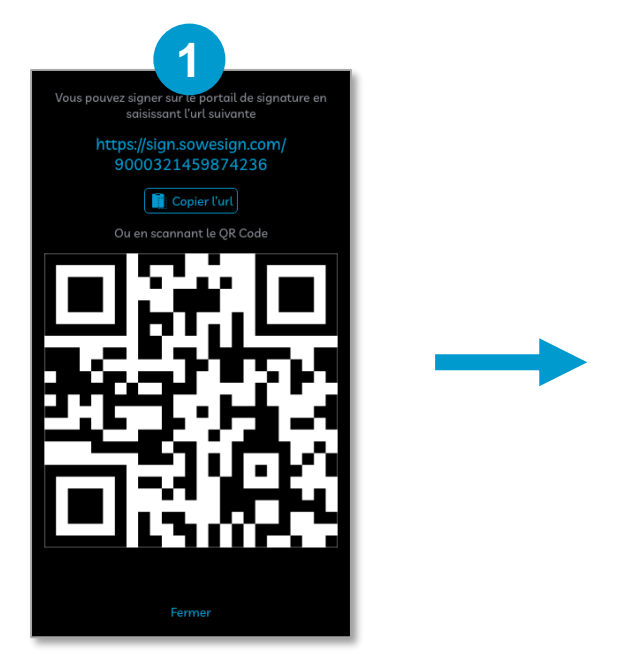

Rendez-vous sur le lien communiqué par votre formateur

| OWESIG  |                                                               |
|---------|---------------------------------------------------------------|
| Le cour | s suivant est actuellement en phase de signature              |
| Virtu   | alisation des serveurs - mise en pratique<br>De 16:00 à 17:00 |
|         | SIGNER                                                        |
|         | Il vous reste <b>18 min</b> pour signer                       |
|         | VOIR LES INSTRUCTIONS                                         |
|         |                                                               |
|         |                                                               |
|         |                                                               |

Cliquez sur « signer »

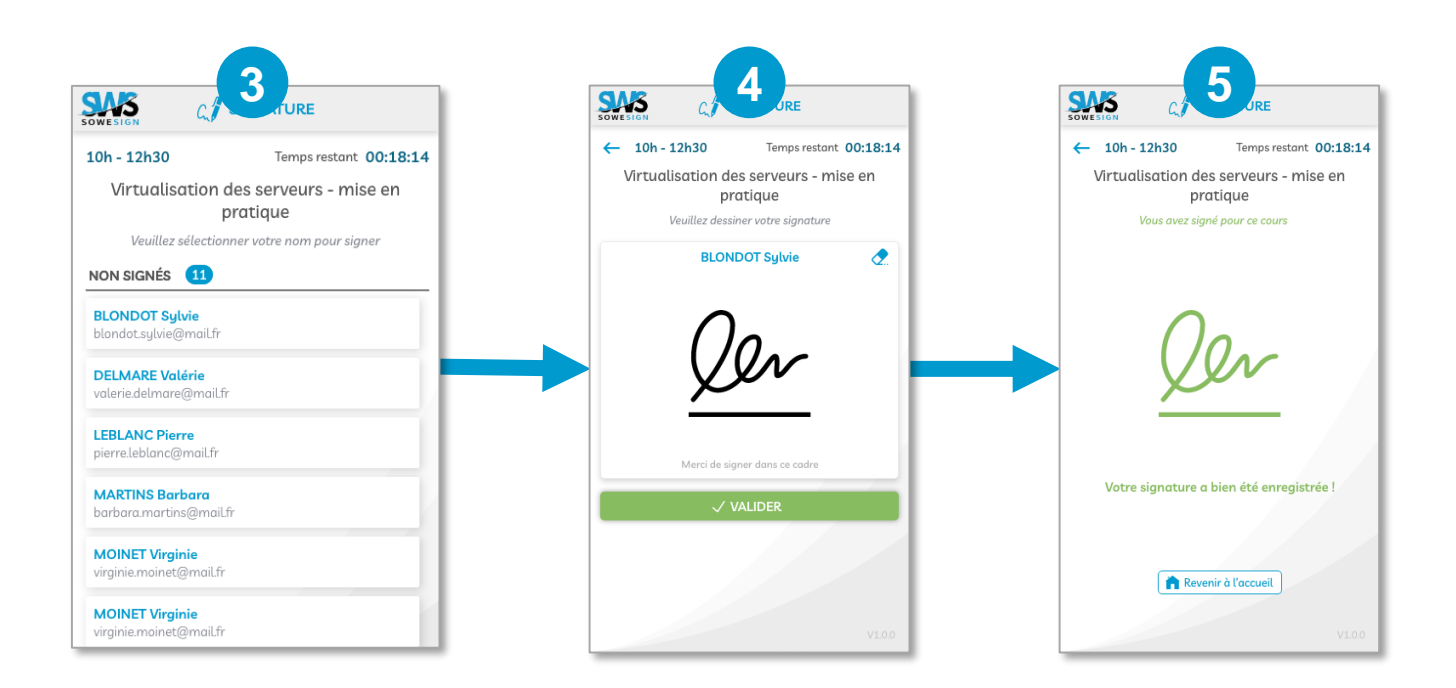

Sélectionnez votre nom, puis signez en utilisant toute la largeur du cadre avant de valider.

## Signature via le « Portail apprenants »

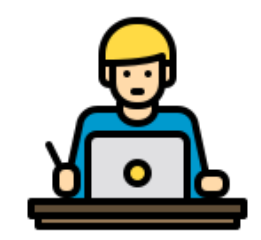

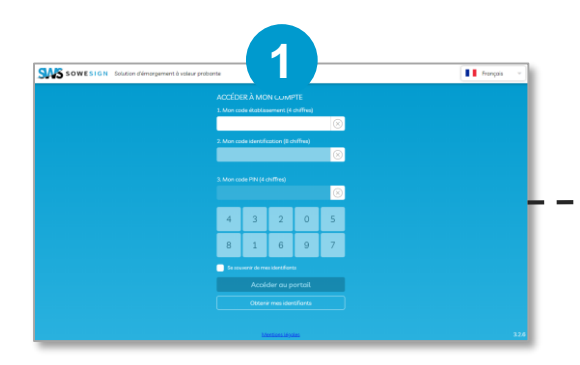

Rendez-vous sur <u>https://app.sowesign.com</u> puis indiquez votre code apprenant Si vous n'avez pas votre code, cliquez sur « Obtenir mes identifiants » Votre code établissement : 6545 Utilisez votre e-mail déclaré à l'organisme de formation

TIFIANTS

OBTEN

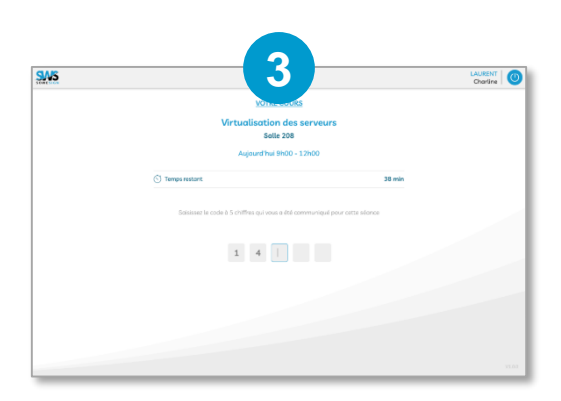

Indiquez le code transmis par le formateur si nécessaire.

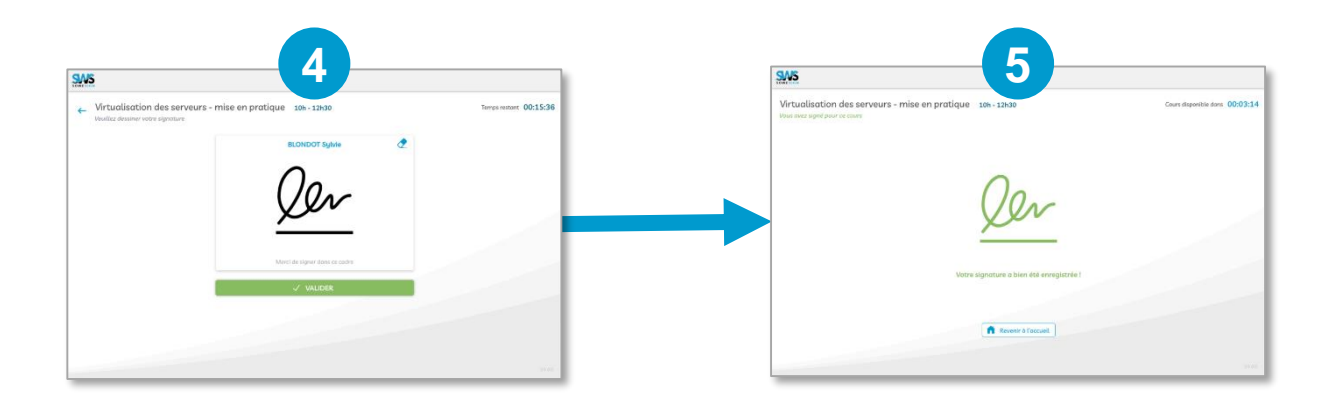

Signez en utilisant toute la largeur du cadre avant de valider.